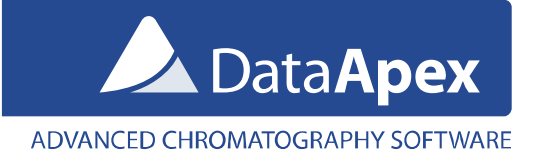

# Using Validat 5 (iCD) with Clarity

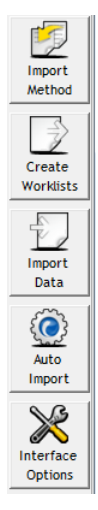

The **Validat 5** may be used with **Clarity Chromatography Station** 3.0 and later to validate Clarity methods in accordance with various guidelines such as DIN, USP and ICH. Communication between Clarity and Validat is processed using the **Clarity Interface** – an optional extension in the **Validat** SW. To obtain this interface, contact the **iCD GmbH**, e-mail: <u>support@validat.de</u>.

This datasheet describes a short overview of the Clarity Interface settings in Validat and settings in Clarity to successfully perform an interaction between these programs. For detailed manual, see the **Clarity Interface manual** you will receive together with the Clarity Interface extension.

Once you will run Validat with the Clarity Interface installed, a toolbar with set of buttons will be available on the right side of the application window.

## Settings of the Clarity Interface in Validat

• Open the **Clarity Interface Options** using the *Interface Options* button.

| Clarity Options                                                                                                    |
|----------------------------------------------------------------------------------------------------|
| Connection                                                                                                    |
| Login                                                                                                    |
| I                                                                                                    |
| Password                                                                                                    |
| Method Filter                                                                                                    |
|                                                                                                    |
| Clarity home                                                                                                    |
| c:\Clarity                                                                                                    |
| Image: Image of the second second |

- Enter the Clarity installation directory in the *Clarity home* field (default is *C*:\*Clarity*\*Bin*).
- Click the *Test* button and in the displayed dialog, click the *Start* button. This will create the *Import* and *Export* directories for communication between Clarity and Validat. You will be informed about created directories in the **Connection Test** dialog.

| Connection Test                                                                     |
|-------------------------------------------------------------------------------------|
| Valid base directory:<br>'c:\Clarity'                                               |
| Valid import directory:<br>'c:\Clarity\Import'<br>(used for sequence imports)       |
| Valid export directory:<br>'c:\Clarity\Export'<br>(used for summary report exports) |
|                                                                                     |
|                                                                                     |
| OK <u>C</u> ancel                                                                   |

## Importing methods from Clarity to Validat

- This function is for associating the Validat project with a **Clarity Method**. Validat can then generate a file for **Clarity Sequences** which will contain linked method in the sequence rows.
- In Validat, click the *Import Method* button, select *Clarity* interface and click the *Select* button. In the displayed dialog, you can select a Clarity method from Clarity projects. In Validat 5.59, only *Work1..4* project directories are listed. Support for listing method from all Clarity projects will be added in near future versions of Validat. Please, contact iCD GmbH for detailed information.

| Import N           | /lethod                                    |                 |                             | 22                      |
|--------------------|--------------------------------------------|-----------------|-----------------------------|-------------------------|
| li                 | nterface: Clarity                          |                 | •                           |                         |
|                    | Method:                                    |                 |                             | Select                  |
|                    | The following                              | g components v  | will be created when th     | e dialog is closed with |
| The clarity        |                                            |                 | ×                           | *                       |
| Available Methods: | ds<br>6<br>Jk1<br>epa<br>dk2<br>Jk3<br>Jk4 | - <u>Reload</u> | C Show all                  |                         |
|                    |                                            |                 | <u>QK</u><br><u>C</u> ancel | Cancel                  |

#### Exporting Sequence data from Validat to Clarity

- To export **Clarity Sequences** from Validat project, create them in the Validat **Plan Export** dialog (accessible by clicking on the *Create Worklist button*).
- After the export, you will find those sequence files in TXT format in the *Import* directory (i.e. C:\Clarity\Import).
- In the Clarity Sequence window, click the *File Import* menu command to display the **Import Sequence** dialog.

| Delimiter <tab></tab>          |      |     | Decimal Delimiter . <dot></dot> |    |     |             |           |               |             |
|--------------------------------|------|-----|---------------------------------|----|-----|-------------|-----------|---------------|-------------|
| Preview: V First Row Is Header |      |     |                                 |    |     |             |           |               |             |
|                                |      |     |                                 |    |     |             |           |               |             |
| 1                              | Sts. | Run | 5                               | EV | I/V | Sample ID   | Sample    | Sample Amount | ISTD Amount |
| 2                              |      | 1   | 1                               | 1  | 1   | {D2B7382C-1 | Precision |               |             |
| 3                              |      | 1   | 2                               | 2  | 1   | {66CEC53B-E | Precision |               |             |
| 4                              |      | 1   | 3                               | 3  | 1   | {F5AF39D9-9 | Precision |               |             |
|                                |      |     |                                 |    | _   |             |           |               |             |

• In the next step of the dialog it is not necessary to match the columns, they are prepared already by Validat.

### Importing results from Clarity to Validat

- After you run samples in **Clarity Sequence**, Validat can process **Summary Results** exported from **Clarity Chromatograms**.
- Before exporting, make sure the **Summary Table Options** (menu *Results Summary Options...*) is set to default as displayed in the picture below:

| Summary Table Options              | ×                                                                     |  |  |  |  |  |  |  |
|------------------------------------|-----------------------------------------------------------------------|--|--|--|--|--|--|--|
| Table Inverted<br>Show All Signals | Chromatogram Header<br>Chromatogram / Signal<br>Signal / Chromatogram |  |  |  |  |  |  |  |
| Report in Summary Table            | Parameter Header                                                      |  |  |  |  |  |  |  |
| All Identified Peaks               | Ompound / Parameter                                                   |  |  |  |  |  |  |  |
| O All Peaks in Calibration         | Parameter / Compound                                                  |  |  |  |  |  |  |  |
| OK Cancel Help                     |                                                                       |  |  |  |  |  |  |  |

- In the **Chromatogram** window, click the *File Export Summary Table* menu command and choose the *Export directory* as set in the Validat **Interface Options** (i.e. C:\Clarity\Export).
- In Validat, click the *Import Data* button and in the displayed **Import** dialog, proceed by clicking on the *Start* button.

| Import                             |       | ×             |
|------------------------------------|-------|---------------|
| Press 'Start' to import 3 samples. |       |               |
|                                    | Start | <u>C</u> lose |

To process the data in Validat, follow the Validat and Clarity Interface manuals provided by **iCD GmbH**.

www.dataapex.com | ISO9001 certified